## Go to Club Store

Club store will provide a simple listing of the programs that are available for registration.

| DRIBL |                                                                                                    | Login |
|-------|----------------------------------------------------------------------------------------------------|-------|
|       | Wacarthur FC                                                                                                    |       |
|       | Programs                                                                                                    |       |
|       | Holiday Clinic - Camden Salect Delivered at the home of Narellan Rangers SC on a pristine synthetic fields Available dates: * Week 1 - 7th, 8th and 11th July 2025 * Week 2 - 14th, 15th and 18th July 2025 6 July 2025 - 18 July 2025 |       |
|       | Registrations open until 6 July 2025                                                                                                    |       |
|       | Holiday Clinics - Campbelltown Select<br>© 6 Judy 2025 - 18 Judy 2025<br>Registrations open until 6 Judy 2025                                                                                                    |       |
|       | Holiday Clinic - Liverpool Select 6 July 2025 - 18 July 2025 Registrations open until 6 July 2025                                                                                                    |       |

### Login to your account

The system will prompt you to login to commence the registration process. If you do not have an account, simply press Create Account and the system will guide you through creating your account before you login.

| DRIBL | Macarthur F                            | C |                                               | Login |
|-------|----------------------------------------|---|-----------------------------------------------|-------|
|       | Login with your Dribl Account<br>Email | > | Don't have a Dribi account?<br>Create Account |       |

#### Select the context of your registration

A simple selection to indicate if you are registering yourself or someone else. Once applicable option selected press **Continue**.

| DRIBL |                                                                                                    |               | Chris               |
|-------|----------------------------------------------------------------------------------------------------|---------------|---------------------|
| Maca  | rthur FC                                                                                                    |               |                     |
|       | Who are you registering?                                                                                                    |               | Cancel Registration |
|       | I am registering myself O Chris Boulamatsis                                                                                                    |               |                     |
|       | I am registering someone else  Registering a minor where I am a parent Registering a minor where I am a guardian Registering an adult family member Registering on behalf of another person |               |                     |
|       |                                                                                                    | lose Continue |                     |

#### **Option to pre select**

If you have registered a person before, they will appear in the list to prefill all details. If you haven't registered them before, select the **None, I am registering another family member or dependent** and press **Continue**.

### **Registrant Details**

Complete the form with the registrants details and press Continue.

| DRIBL |                                                                                   | Chris |
|-------|-----------------------------------------------------------------------------------|-------|
| ~     |                                                                                   |       |
|       | Registrant Details Close Cancel Registration                                      |       |
|       | Enter in details for all of the required fields and click on Continue to proceed. |       |
|       | Personal details                                                                  |       |
|       | First name * Middle name                                                          |       |
|       | Last name                                                                         |       |
|       | Gender<br>Male Female Non-Binary Other Not Specified/Unknown<br>Date of Birth     |       |
|       | Day • Month • Year •                                                              |       |
|       | FFA #                                                                             |       |
|       | DRIBL#                                                                            |       |

### **Emergency Contacts**

Add one or many emergency contacts and press Continue.

### **Registration Photo**

Add a registration photo and press Continue.

| DRIBL                                                                                                    |                                                                                                    | Chris               |
|----------------------------------------------------------------------------------------------------|----------------------------------------------------------------------------------------------------|---------------------|
| Macarthur FC                                                                                                    |                                                                                                    |                     |
| Registration Photo                                                                                                    | Close                                                                                                    | Cancel Registration |
| Upload a regist<br>We recommend the photo o<br>True likeness of the part<br>A recent photo taken in<br>No hats or sunglasses<br>Passport style photo tak | ation photo for Natalie Fairweather<br>mplies with the following guidelines:<br>cipant<br>le last of months<br>en from the shoulders up on a clear background |                     |
| Dr                                                                                                    | g & drop to upload file<br>or click here to browse                                                                                                    |                     |
| 80                                                                                                    | ck Continue                                                                                                    |                     |

## **Registration Product**

A simple product is displayed for player selection. Similar simple products can be created for managers and coaches for selection. Simply press **Select** for the relevant option.

| DRIBL |                                                                                                    |      |       |                     | Chris |
|-------|----------------------------------------------------------------------------------------------------|------|-------|---------------------|-------|
| Maca  | rthur FC                                                                                                    |      |       |                     |       |
|       | Registration Products You are eligible to register for the following products. Select an option to proceed. |      | Close | Cancel Registration |       |
|       | Holiday Clinic - Not Oval - Girls<br>Gris to regime for Holiday Clinic - Not Oval<br>Price: 50.00           |      |       | Select              |       |
|       |                                                                                                    | Back |       |                     |       |

### **Select Available Slots**

A simple list is presented to select applicable dates and time slots. Press **Select** for each slot to register for.

| DRIBL |                                                       |                                                                                                  |                           | Chris |
|-------|-------------------------------------------------------|--------------------------------------------------------------------------------------------------|---------------------------|-------|
| Macar | rthur FC                                              |                                                                                                  |                           |       |
|       | Holiday Clinic - Nott Oval - G                        | irls                                                                                             | Close Cancel Registration |       |
|       | Holiday Clinic Date Slots                             |                                                                                                  |                           |       |
|       | Please select the date slots you wish to register for |                                                                                                  |                           |       |
|       | 5                                                     | Monday 7th July (AM Blot) - Girls - Nott Oval<br>Monday 7th July (AM Blot) - Girls - Nott Oval   | Select \$0.00             |       |
|       | 5                                                     | Monday 7th July (PM Slot) - Oiris - Nott Oval<br>Monday 7th July (PM Slot) - Oiris - Nott Oval   | Select \$0.00             |       |
|       | 12                                                    | Tuesday 8th July (AM Slot) - Girls - Nott Oval<br>Tuesday 8th July (AM Blot) - Girls - Nott Oval | Select \$0.00             |       |

## **Additional Questions**

Answer any additional questions and press **Continue**.

| DRIBL |                                                  |       |                     | Chris |
|-------|--------------------------------------------------|-------|---------------------|-------|
| Macar | thur FC                                          |       |                     |       |
|       | Additional Information                           | Close | Cancel Registration |       |
|       | School Attendance                                |       |                     |       |
|       | Please specify the school attended               |       |                     |       |
|       | Preferred Team/Team Mates                        |       |                     |       |
|       | Do you have any preferred team or teammates?     |       |                     |       |
|       | Merchandise Sizing                               |       |                     |       |
|       | Merchandise Sizing (I.E - Jersey, Shorts, Socks) |       | Å                   |       |

## **Registration Summary**

You can now review your registration and accept the terms and conditions. When complete, press **Continue.** 

# **Review Cart**

Review your registration order and press Continue.

# **Payment Details**

Review details and press Submit Order.

# Confirmation

Confirmation your order has been submitted is provided.